## Exporting a OneNote Notebook from OneNote 2013

- 1. Open OneNote
- 2. Click the title of the notebook you'd like to export
- 3. Click "File"
- 4. Click "Export"
- 5. Under the "Export Current:" heading, select "Notebook" to export an entire notebook (you can also export a single page or section, if you'd like)
- 6. Under the "Select Format:" heading:
  - a. If you would like to open the file on another computer to have the ability to modify the notes, select "OneNote Package (\*.onepkg)"
  - b. If you only need to view the notes and are not concerned with modifying the notes, or if you don't have another computer with OneNote, select "PDF (\*.pdf)"
- 7. Click the "Export" button
- 8. Select a location to save the exported file
- 9. Type in a name for the exported file
- 10. Click the "Save" button
- 11. Repeat this procedure for each notebook that you want to save
- 12. Transfer the files to wherever you have chosen to keep your backed up files

\*Please see the following pages for pictures of the procedure

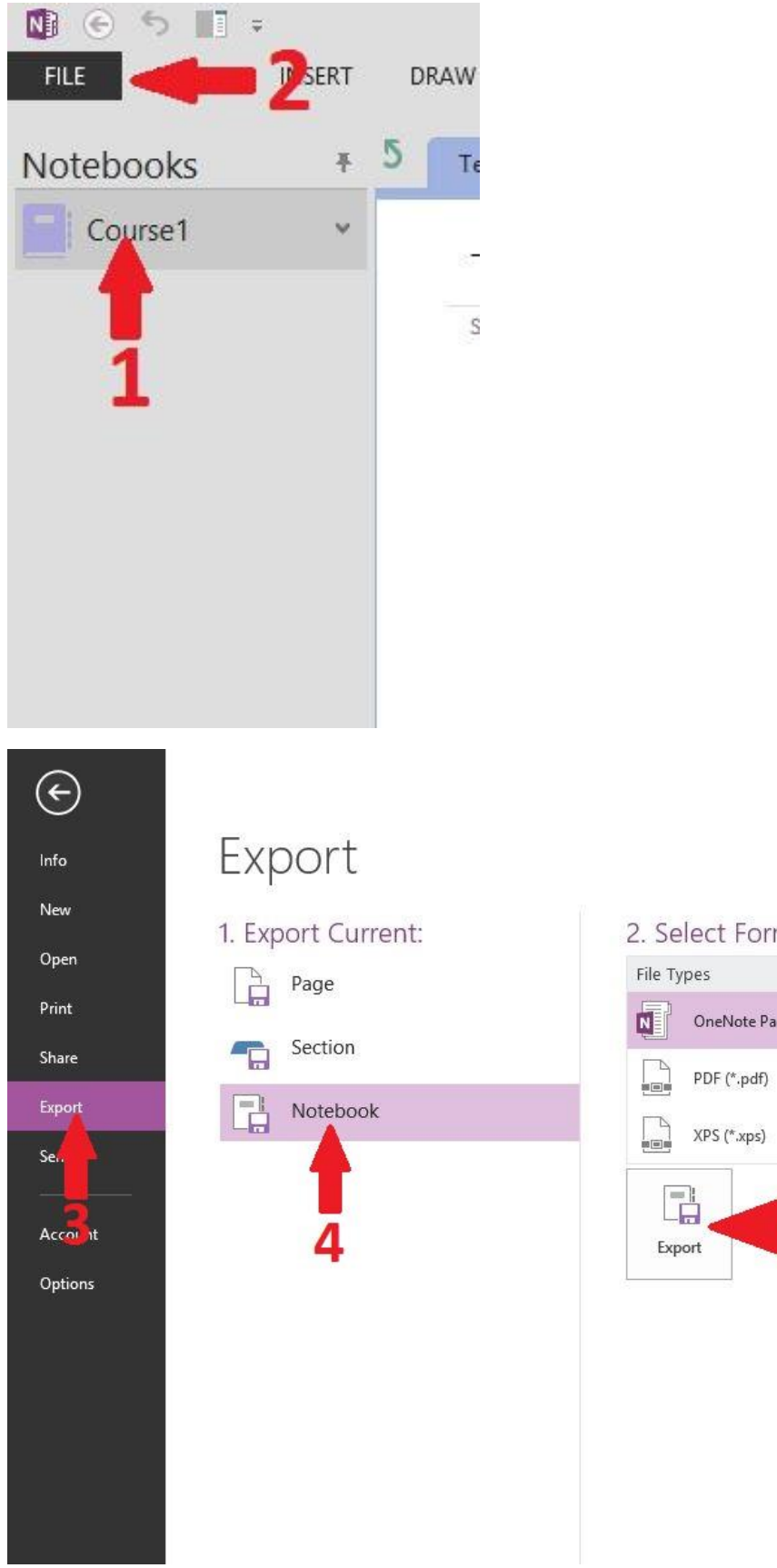

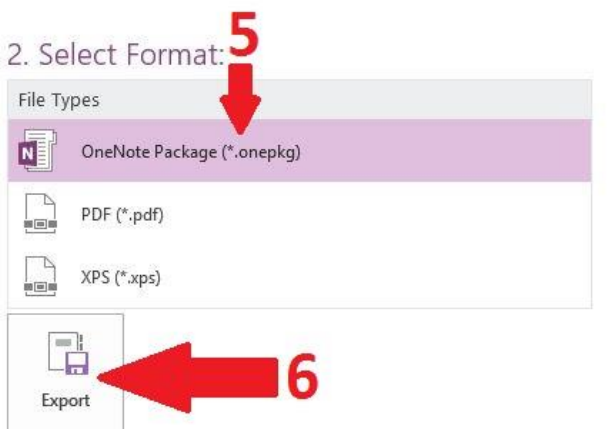

| NB                                                                                                    |                        | Save As       |                   |                    |       | ×  |
|----------------------------------------------------------------------------------------------------|------------------------|---------------|-------------------|--------------------|-------|----|
| 🔄 🏵 👻 🕆 퉬 > File                                                                                                    | :s                     |               | ~ C               | Search Files       |       | Q  |
| Organize 🔻 New folde                                                                                                    | E.                     |               |                   |                    | III • | 0  |
| Microsoft One of Control Control Contr | Name                   | No items      | Date match your s | modified<br>earch. | Туре  | S  |
| 👰 Computer 🗸 🗸                                                                                                    | < 💙                    |               |                   | 9                  |       | >  |
| File name: Course                                                                                                    | e1.onepkg              |               |                   |                    |       | ~  |
| Save as type: OneNo                                                                                                    | ote Single File Packag | ge (*.onepkg) |                   |                    |       | *  |
| Page Range: 🔘                                                                                                    | Selected Pages         |               |                   |                    |       |    |
| 0                                                                                                    | Current Section        |               |                   |                    |       |    |
| ۲                                                                                                    | Current Notebook       |               |                   |                    |       |    |
| Hide Folders                                                                                                    |                        |               | Tools 🔻           | Save               | Cance | el |